# ИНСТРУКЦИЯ ДЛЯ АККРЕДИТУЕМОГО

### для прохождения 1 этапа дистанционно

1. Необходимые условия: наличие интернета, стационарного компьютера или ноутбука, оборудованного микрофоном и камерой (веб-камерой) с установленным заблаговременно мессенджером Discord.

- Чтобы установить Discord на ваш ПК пройдите по ссылке: <u>https://discordapp.com</u>
- Нажмите «Загрузить»
- Выберите папку для скачивания и нажмите «Сохранить»
- Запустите установку Discord из выбранной вами папки
- После завершения установки Программа запустится автоматически и попросит вас ввести свой логин и пароль.
- Если вы еще не зарегистрировались в Discord, то нажмите «Зарегистрироваться»
- Для создания новой учетной записи вам нужно ввести: адрес своей электронной почты, имя пользователя (ФИО), придумайте пароль для Discord.

2. Для идентификации аккредитуемого необходим паспорт.

3. Экран должен размещается таким образом, чтобы были видны стол и руки аккредитуемого.

4. На рабочем месте (столе) должны находиться только ноутбук или клавиатура и паспорт.

5. Средства сотовой связи на время тестирования установить на бесшумный режим или отключить.

6. Обеспечить на время прохождения дистанционного тестирования отсутствие посторонних лиц в помещении, где будет проходить тестирование.

7. В онлайн-режиме нельзя "выпадать" из экрана (например, поднимать упавшие вещи, разговаривать по телефону и т.п.).

8. Во время дистанционного тестирования нельзя пить, принимать пищу.

9. За 10-30 минут до назначенного времени тестирования на адрес электронной почты аккредитуемого придет письмо со ссылкой (приглашение присоединиться к серверу Аккредитация). Проходите по ссылке и присоединяетесь к серверу.

| DISCORD |                                                                                                    |                                                                                                   | - 🗆 ×                                                                                                    |
|---------|----------------------------------------------------------------------------------------------------|---------------------------------------------------------------------------------------------------|----------------------------------------------------------------------------------------------------|
|         | Аккредитация                                                                                                    | # основной 🕴 🖈 🗶                                                                                  | Neros 9, 🖬 😗                                                                                                    |
|         | Аксерантирии         •           •         •           •         •           •         •           •         •           •         •           •         •           •         •           •         •           •         •           •         •           •         •           •         •           •         •           •         •           •         •           •         •           •         •           •         •           •         •           •         •           •         •           •         •           •         •           •         •           •         •           •         •           •         •           •         •           •         •           •         •           •         •           •         •           •         •           •         • | Сроковкий • • • • • • • • • • • • • • • • • • •                                                   | Next     Q     Image: Comparison of the comparison of the compariso |
|         |                                                                                                    | Apópo nesamusan, <b>Yudinuk todinen</b> Hageenan, ku siku ke feri negadi ti tu zoni               |                                                                                                    |
|         |                                                                                                    |                                                                                                   |                                                                                                    |
|         | 🥐 Анастасия 🕴 🞧 🔇                                                                                                    |                                                                                                   |                                                                                                    |
| •• ×    | Э Введите здесь текст для поис                                                                                                    | 13 Ef 🔚 🔢 Pherpysium Ann an. 🌀 Disconfard - Goog 🙆 🧃 🕐 📑 Animaned - Discont 🧟 Aprysium for sure 🔿 | 1505 C 40 PYC 16.10.2020                                                                                                    |

10. Для того, чтобы присоединиться к видеоконференции необходимо нажать Тестирование (Голосовые каналы) и подключить видео (см. скриншот).

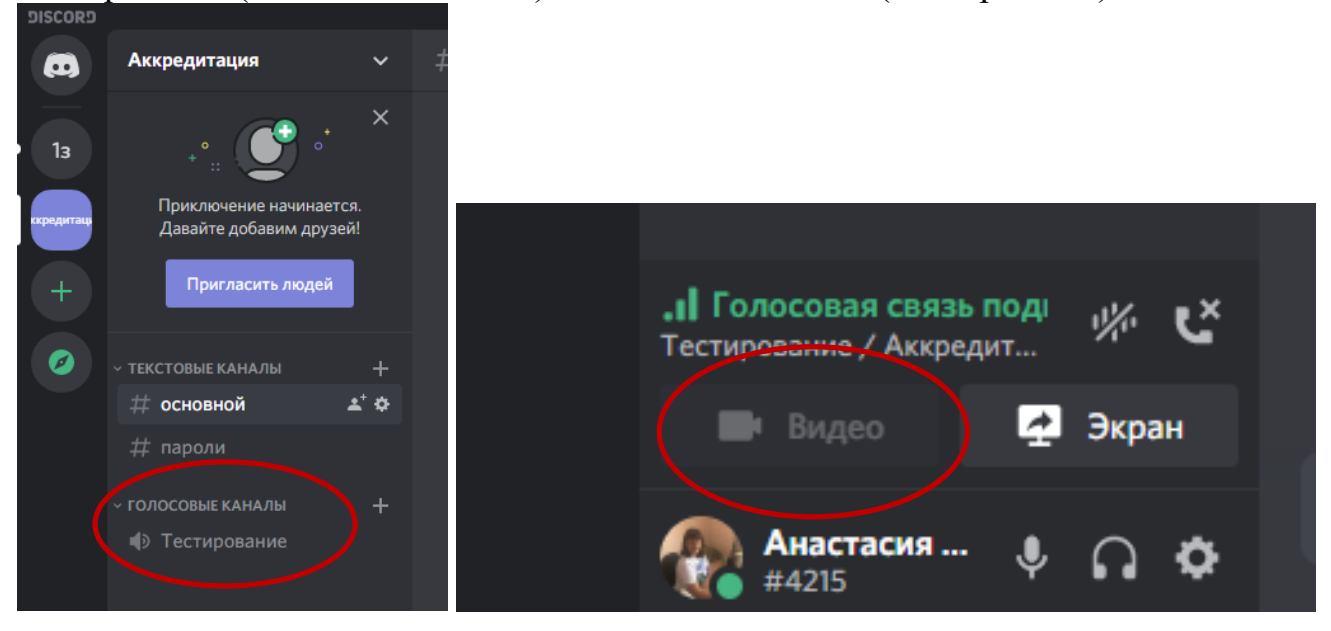

11. В назначенное время тестирования аккредитационной подкомиссией проводится идентификация аккредитуемого.

12. Аккредитуемый показывает разворот паспорта с фотографией и четко называет свое Ф.И.О.

13. После аутентификации секретарь аккредитационной подкомиссии рассылает через Discord логины и пароли для входа в систему аккредитации выпускников.

#### ИНСТРУКЦИЯ ДЛЯ АККРЕДИТУЕМОГО ПО ПРОХОЖДЕНИЮ ПЕРВОГО ЭТАПА ПЕРВИЧНОЙ АККРЕДИТАЦИИ

 Введите логин и пароль, выданный членом аккредитационной подкомиссии, и нажмите кнопку «Вход»:

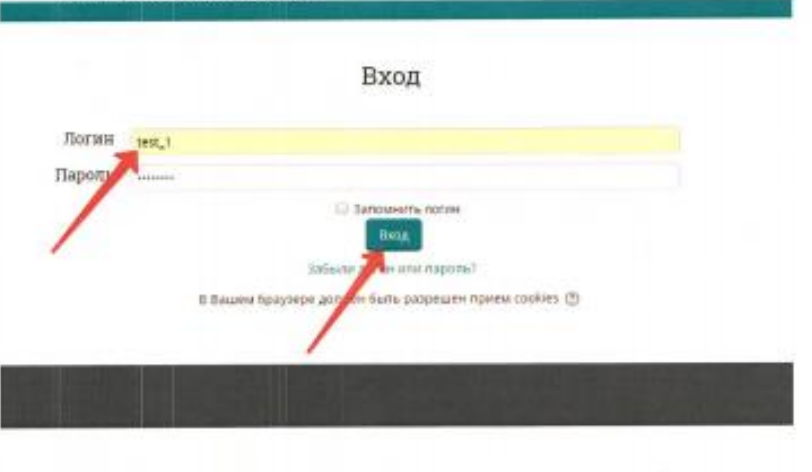

2. Выберите доступный для прохождения курс «Тестирование - 1 этап»

## Система аккредитации специалистов

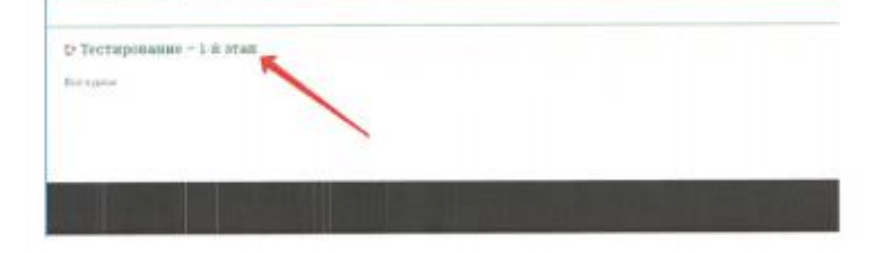

| Tec                                  | гирование – <b>1</b> –й э <sup>-</sup>                                                                                                    | гап           |
|--------------------------------------|----------------------------------------------------------------------------------------------------|---------------|
|                                      |                                                                                                    |               |
| 🙀 🕨 Мон кур                          | ы > Тестирование – 1-й этап ЛД 2017                                                                                                    |               |
| Тема 1                               |                                                                                                    |               |
|                                      |                                                                                                    |               |
| 4. Присту                            | вите к тестированию, нажав кнопку «Начать т                                                                                                    | естирование»: |
| Тестиров                             | ание – 1-й этап                                                                                                    | The Warr      |
| <ul> <li>менение развение</li> </ul> | an - Administ Ng 1977 – Tang Y - Tanagaganan<br>1979 - Administra San Ang San Ang San Ang San Ang San Ang San Ang San Ang San Ang San Ang San Ang San Ang San Ang |               |
|                                      | March Water Control of State                                                                                                    |               |
|                                      |                                                                                                    |               |

5. Ознакомьтесь с информацией и нажмите кнопку «Начать попытку»:

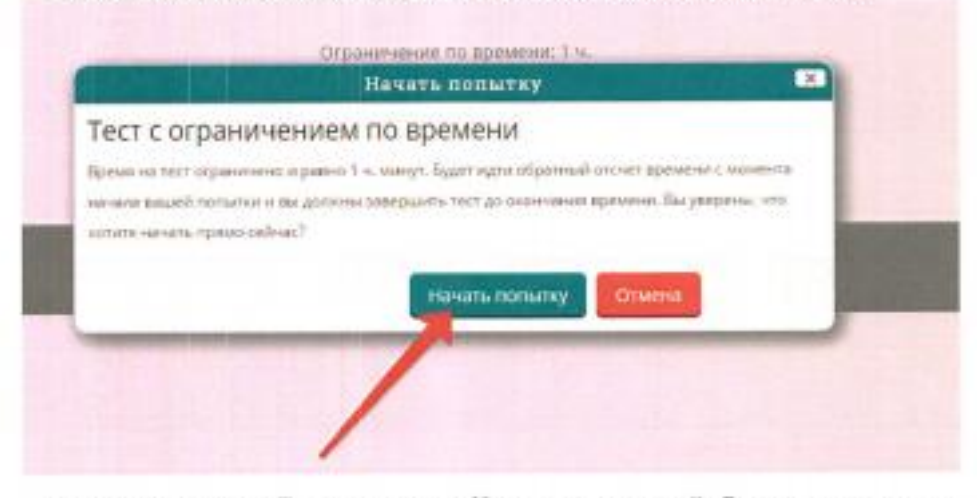

 Пройдите тест. Тест состоит из 60 тестовых заданий. Отвечать на вопросы можно в любом порядке, выбирая только один вариант из предложенных четырех ответов. Пока не завершен тест и не истекло время тестирования, можно менять, исправлять вариант ответа.

# Тестирование - 1-й этап

| Inspect owner<br>Inspect owner<br>Inspect off<br>P Ownersci<br>Inspect | Introductor Submitted and equilibrium equilibrium and interest and the submitted of the submitted and the submitted equilibrium and the submitted equilibrium and the submitted equilib          |  |  |  |
|------------------------------------------------------------------------|----------------------------------------------------------------------------------------------------|--|--|--|
|                                                                        | <ul> <li>A strong stranger to a strong strong str<br/></li> </ul>                                                                                                    |  |  |  |
|                                                                        | a Storman and and and and and and and and and a                                                                                                    |  |  |  |
|                                                                        | <ul> <li>Exclusion constraints and a second second sec</li></ul> |  |  |  |
|                                                                        | B. Adverse page-sequely in the end of the end of the          |  |  |  |
|                                                                        |                                                                                                    |  |  |  |
| minc2                                                                  | ARCHIVERAL DECEMBER OF CONTRACTOR AND A CONTRACTOR OF CONTRACTOR OF CONTRA                                                                                                    |  |  |  |
| and the second                                                         |                                                                                                    |  |  |  |
| are 1.10                                                               | a suspect                                                                                                    |  |  |  |
| and the second                                                         | <ol> <li>F. Den as a section of the Contraction</li> </ol>                                                                                                    |  |  |  |
|                                                                        | <ul> <li>Community of the Second</li> </ul>                                                                                                    |  |  |  |
|                                                                        | 1 The South and Selected                                                                                                    |  |  |  |
| 1000                                                                   |                                                                                                    |  |  |  |
| inger a                                                                |                                                                                                    |  |  |  |
| are ten                                                                | A - 1000 Garraged a spread som                                                                                                    |  |  |  |
| Conclusion .                                                           | 1 St. 100 Swingeld of general hopper-and                                                                                                    |  |  |  |
| 100                                                                    | <ol> <li>K. Midaergalika anarahan</li> </ol>                                                                                                    |  |  |  |
|                                                                        | a. A commit functional data and a function                                                                                                    |  |  |  |

 Для удобства 60 тестовых заданий разбиты на 3 страницы – по 20 на каждой. Для перехода на следующую страницу служит соответствующая кнопка «Следующая страница», для возврата к предыдущей странице – «Предыдущая страница»:

| Name of States                                              | multi III i eentri kutus vaa naivatuus vaa kattujati juo voit taa kutus vaituus vaitutetti                                                                                                    |   |
|-------------------------------------------------------------|----------------------------------------------------------------------------------------------------|---|
| Name III<br>Name III<br>Name III<br>Y State                 | Sociali nucli construcci di universito di construcci di construcci di |   |
| Ango 20<br>France canno<br>Ano 120<br>Tri Cannon<br>Another | der Campensel Orderen und der geschlichtig einer Collegen und der Berlinken                                                                                                    | / |
|                                                             | (Sharrow) (Sharrow)                                                                                                    |   |

 После того, как все ответы даны, необходимо завершить попытку, нажав киопку «Закончить попытку»:

| We emological contraction of the end of the end of                                                                                                    | in provident para |
|----------------------------------------------------------------------------------------------------|-------------------|
| and-Del Roserte analysis for thing many analysis<br>- Analysis property<br>- Analysis many based<br>- Analysis many based<br>- Analysis for the first sectors<br>- Analysis for the first sectors<br>- Analysis for the first |                   |
| escularence foi proportion in experimentation of the endowed of the endowed                                                                                                    |                   |
| a differen                                                                                                    |                   |

| 1.0  | завершить тест                                           | P;                                                                                         |                                                                                                  |                                           |         |
|------|----------------------------------------------------------|--------------------------------------------------------------------------------------------|--------------------------------------------------------------------------------------------------|-------------------------------------------|---------|
| 1.14 | ficul erroment                                           |                                                                                            |                                                                                                  |                                           |         |
| 14   | Classiant/offmersk                                       |                                                                                            |                                                                                                  |                                           |         |
|      | fluxe-est ansaré                                         |                                                                                            |                                                                                                  |                                           |         |
| 1    | TURN ANT OTHERS                                          |                                                                                            |                                                                                                  |                                           |         |
|      | Contraction of the second                                |                                                                                            |                                                                                                  |                                           |         |
| 1    | Cove est statute                                         |                                                                                            |                                                                                                  |                                           |         |
| 14   | 1100.6 407 178870                                        |                                                                                            |                                                                                                  |                                           |         |
|      | COPP-BLA DIRL'S                                          |                                                                                            |                                                                                                  |                                           |         |
|      |                                                          |                                                                                            | Buryber Lines                                                                                    | -100                                      |         |
|      |                                                          |                                                                                            | OCIONATIO ESTAN                                                                                  | 05709                                     |         |
|      |                                                          | The contents access                                                                        | the factor of the second day of                                                                  | torusias 21 pentili                       | 17.1254 |
|      |                                                          |                                                                                            | thrown site and                                                                                  |                                           | _       |
|      |                                                          |                                                                                            |                                                                                                  |                                           |         |
|      | 10.Полтверлите о                                         | правку в оки                                                                               | е «Полтвер                                                                                       | жление».                                  | нажав   |
|      | <ol> <li>Подтвердите о</li> <li>Отправить всі</li> </ol> | правку в ока<br>в завершить те                                                             | е «Подтвер<br>сто:                                                                               | ждение»,                                  | нажав   |
|      | 10.Подтвердите о<br>«Отправить всё                       | правку в оки<br>и завершить те                                                             | е «Подтвер<br>ет»:                                                                               | ждение»,                                  | нажав   |
|      | <ol> <li>Подтвердите о<br/>«Отправить всё</li> </ol>     | правку в оки<br>и завершить те                                                             | е «Подтвер<br>ст»:                                                                               | ждение»,                                  | нажав   |
|      | 10. Подтвердите о<br>«Отправить всё                      | правку в оказ<br>и завершить те                                                            | е «Подтвер<br>ет»:                                                                               | ждение»,                                  | нажав   |
|      | 10. Подтвердите о<br>«Отправить всё                      | правку в ока<br>и завершить те                                                             | е «Подтвер<br>ет»:                                                                               | ждение»,                                  | нажав   |
|      | 10. Подтвердите о<br>«Отправить всё                      | правку в ока<br>и завершить те                                                             | е «Подтвер<br>ст»:                                                                               | ждение»,                                  | нажав   |
|      | 10. Подтвердите о<br>«Отправить вей                      | правку в ока<br>и завершить те<br>Полго                                                    | е «Подтвер<br>ет»:<br>перждение                                                                  | ждение»,                                  | нажав   |
|      | 10. Подтвердите о<br>«Отправить вей                      | правку в ока<br>и завершить те<br>Подат                                                    | е «Подтвер<br>ет»:<br>перадещие                                                                  | ждение»,                                  | нажав   |
|      | 10. Подтвердите о<br>«Отправить всі                      | правку в ока<br>и завершить те<br>Подат<br>После отгравни                                  | е «Подтвер<br>ет»:<br>перядение                                                                  | ждение»,                                  | нажав   |
|      | 10. Подтвердите о<br>«Отправить всі                      | правку в ока<br>н завершить те<br>Подет<br>После отправни                                  | е «Подтвер<br>ет»:<br>перагление<br>Вы больше не н                                               | ждение»,                                  | нажав   |
|      | 10. Подтвердите о<br>«Отправить всі                      | правку в ока<br>н завершить те<br>Полго<br>После отправни<br>изменить свои                 | е «Подтвер<br>ет»:<br>пера дещие<br>вы большение<br>ответы на эту п                              | ждение»,                                  | нажав   |
|      | 10. Подтвердите о<br>«Отправить всё                      | правку в ока<br>н завершить те<br>Подат<br>После отгранни<br>изменить свои<br>Отправить по | е «Подтвер<br>ет»:<br>пера децие<br>вы больше не ч<br>ответы на эту п<br>2 и завероция           | ждение»,                                  | нажав   |
|      | 10. Подтвердите о<br>«Отправить всё                      | правку в ока<br>н завершить те<br>После отгравни<br>изменить свои<br>Отгравить во          | е «Подтвер<br>ет»:<br>пера дещие<br>вы больше не<br>ответы на эту п<br>е и завершит              | ждение»,                                  | нажав   |
|      | 10. Подтвердите о<br>«Отправить всё                      | правку в ока<br>и завершить те<br>После отгравни<br>изменоть свои<br>Отправить во          | е «Подтвер<br>ет»:<br>пера дещие<br>вы больше не<br>ответы на эту п<br>е и завершит              | ждение»,                                  | нажав   |
|      | 10. Подтвердите о<br>«Отправить вей                      | правку в ока<br>и завершить те<br>Подел<br>После отгравни<br>изменить свои<br>Отправить во | е «Подтвер<br>ет»:<br>верзі дещие<br>вы больше не<br>ответы на эту п<br>се и завершит<br>Этмена  | ждение»,                                  | нажав   |
|      | 10. Подтвердите о<br>«Отправить вей                      | правку в ока<br>и завершить те<br>Подат<br>После отгравни<br>изменить свои<br>Отправить во | е «Подтвер<br>ет»:<br>аерацаещие<br>вы больше не о<br>ответы на эту п<br>е и завершит<br>Этмена  | CMCORETE<br>CMCORETE<br>OTILITY<br>D TECT | нажав   |
|      | 10. Подтвердите о<br>«Отправить все                      | правку в ока<br>и завершить те<br>Пода<br>После отгравни<br>изменить спои<br>Отгравить во  | е «Подтвер<br>ет»:<br>верзі дешие<br>вы больше на ч<br>ответы на эту п<br>е и завершит<br>Этмена | CALCONETE<br>DALCONETE<br>DI LICC         | Нажав   |

14. Аккредитуемый может распечатать итоги тестирования.

11. Распечатайте протокол тестирования, нажав кнопку «Напечатать»:

|                           | Plane of The American State | pression in the second second s |                                                                                                    |
|---------------------------|-----------------------------|----------------------------------------------------------------------------------------------------|----------------------------------------------------------------------------------------------------|
| Тестирование              |                             |                                                                                                    |                                                                                                    |
|                           |                             | Orphosted and the                                                                                                    | approximit 7 m                                                                                                    |
| POWERTATIN BALKIN TOP     | DESTRUCTION OF DESTRUCTION  |                                                                                                    |                                                                                                    |
| Dening Communication      | Province 1 or 1             | -                                                                                                    |                                                                                                    |
| 1 Interpreter             | internation of the          |                                                                                                    |                                                                                                    |
| Constraint Parlantia (C). | an and the second           |                                                                                                    |                                                                                                    |
|                           |                             |                                                                                                    |                                                                                                    |
|                           |                             |                                                                                                    |                                                                                                    |
|                           |                             |                                                                                                    |                                                                                                    |
|                           |                             |                                                                                                    | the state of the state of the s |
|                           |                             |                                                                                                    | Sec. 24                                                                                                    |
|                           |                             |                                                                                                    | The second second second second second second second second second second second second second second second s                                                                                                    |
|                           |                             |                                                                                                    | the second second second                                                                                                    |
|                           |                             |                                                                                                    |                                                                                                    |
|                           |                             |                                                                                                    | TO DO NOT THE SECOND                                                                                                    |

15. В случае если аккредитуемый набрал менее 70% он имеет право на прохождении 1 этапа аккредитации повторно (в общей сложности 3 попытки) и ему необходимо заново подать заявление на прохождение аккредитации.